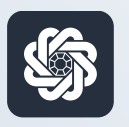

АЭБ Бизнес

## bo.albank.ru

## Контракты для постановки на учет

Руководство пользователя интернет-банка «АЭБ Бизнес» на сайте bo.albank.ru

> АКБ «Алмазэргиэнбанк» АО 2025

# Какой у вас тип интерфейса? НАЖМИТЕ НА КАРТИНКУ

|                 |                                                                                                 | BCE CHETA          |
|-----------------|-------------------------------------------------------------------------------------------------|--------------------|
| Валютные счета  | совственные средства () поступления за октяврь списания за октяврь                              | 829.25 P           |
| Mou nourieure : | <b>629.25 ₽</b> +11.00 ₽ -10.00 ₽                                                               | 508800887777       |
| мои документы   | Оплатить Вылиска                                                                                | 497.32 P           |
| Сервисы         |                                                                                                 |                    |
| Контрагенты     |                                                                                                 | 331.93 P           |
|                 | Платежи Счета на оплату                                                                         | KAPTA DITE         |
|                 | Выполненные Черновики На подпись. В обработке Отклоненные                                       | 331.93 P           |
|                 |                                                                                                 | KONSTANTIN AMMOSOV |
|                 |                                                                                                 | KAPTA 2519         |
|                 | No 439,70001001475                                                                              | 497.32 P           |
|                 | Перевод собственных средств. НДС не облагается                                                  | KONSTANTIN AMMOSOV |
|                 | Nii 439, cvetr crisicainen 5000000/7777                                                         |                    |
|                 | О 44.10.2022 ИП Аммосов Константин Михайлович<br>Перевод собственных средств. НДС не облагается | h                  |
|                 | Na 504423,500000007777                                                                          |                    |
|                 | 03.10.2022 Расчеты по ах.платежам С2В СБП                                                       |                    |

|                         | 40        | OW1           | LE: 83,6370                   |                |                                    |                  |                           |                   |                    |
|-------------------------|-----------|---------------|-------------------------------|----------------|------------------------------------|------------------|---------------------------|-------------------|--------------------|
| IHAR CHETA              | карты     | плате         | кные документы                | валютные оп    | ЕРАЦИИ ПИСЬМ.                      | продукты и усл   | иги и                     | Аммосов Константи | н Михайлович       |
| Счета все               | Расче     | пные ,        | Депозиты                      |                |                                    |                  |                           |                   | Θ                  |
| Обнози<br>Г счета       | Валют.    | Tin Cocros    | организация                   | ;              | Валансовый остаток                 | Плановый остаток | Актуально                 | Посл. опер.       | Выписка            |
| 40802.840.7.00001000666 | USD       | Тран Откры    | ат ИП Аммосов Констант        | ен Михайлович  | 0,00                               | 0,0              | 0 06.10.2022 19.54        |                   | за процений ди     |
| 40802.810.5.00000007777 | RUR       | р/<br>с Откра | ат ИП Амносов Констант        | н Михайлович   | 483,32                             | 483,3            | 2 06.10.2022 19.54        | 06.10.2022        | за поршлый ду      |
| 40802 810 7.00001001475 | RUR       | р/<br>с Откра | ит ИП Анносов Констант        | н Михайлович   | 346,93                             | 346,9            | <b>3</b> 06.10.2022 19:54 | 06.10.2022        | за проклый Аг      |
| 40802 840 2 00000000015 | USD       | р/ Откра<br>с | ит ИП Аммосов Констант        | ен Михайлович  | 0,00                               | 0,0              | 0 06.10.2022 19:54        | 14.12.2021        | за промлый да      |
| Bce overa               |           |               |                               |                |                                    |                  |                           | отображать элем   | entos: (5) (5) (1) |
| Тлатежи                 | Исходя    | щие Е         | Зходящие                      |                | 1                                  | }                |                           |                   | Θ                  |
| Создать платеж          | цать по н | adaony        | Bce                           | На подпис      | ъ Отклоненны                       | е Исполненные    | Черновики                 | 6.0               | IIN                |
| ата и время             | Nº        |               | Контрагент                    | Has            | начение                            | Сумма, RUR       | Nº CHETA                  | Cratyc            |                    |
| 06.10.2022              | 545       |               | ИП Аммосов Конс<br>Михайлович | антин ср<br>об | едств. НДС не<br>лагается          | 10,00            | 408028105000000           | 07777 Call        | 1                  |
| 06.10.2022 05.15        | 551       |               | ИП Анносов Конс<br>Михайлович | антин ср       | ревод сооственных<br>едств. НДС не | 10,00            | 408028105000000           | 07777             |                    |

**CORPORATE (CORREQTS)** 

# На интерфейсе SME

### Зайдите на сайт интернет-банка «АЭБ Бизнес» bo.albank.ru

На боковой панели нажмите на кнопку «ВЭД», на странице ВЭД нажмите на 🕂, в открывшемся окне нажмите на «Контракт для постановки на учет»

| Сделки Документы Письма                                           |
|-------------------------------------------------------------------|
|                                                                   |
| На учете в банке Без постановки на учет Закрытые                  |
| Поиск по разделу                                                  |
| Расширенный поиск ~ 3 Контракт для постановки на учет             |
| Кредитный договор для постановки на учет<br>Документы отсутствуют |
|                                                                   |
|                                                                   |

После этого у вас должно открыться окно оформления контракта для постановки на учет

| хрвичная постановка на учет Перевод из другого банка Отзыв лицензии у предыдущего банка |
|-----------------------------------------------------------------------------------------|
|                                                                                         |
|                                                                                         |
| := Без номера                                                                           |
|                                                                                         |
| <b>E</b>                                                                                |
| 0.00                                                                                    |
|                                                                                         |

Поле «**Номер и дата**» будет автоматически заполнено номером и датой создания документа

### Контракт для постановки на учет

- 1. В блоке «**Учётные сведения**» о контракте выберите способ постановки контракта на учёт:
  - «Первичная постановка на учет» для тех контрактов, которые впервые станвятся на учет;
    - В таком случае, в поле «**Сведения о ранее присвоенном УНК**» укажите уникальный номер контракта/кредитного договора, если УНК уже был присвоен банком проекту вашего кредитного договора. Если вы не знаете УНК - оставьте данное поле пустым, оно будет заполнено банком.

| Контракт для                     | постановки на учет           |                          |                                    |  |
|----------------------------------|------------------------------|--------------------------|------------------------------------|--|
| Номер и дата                     | 1 от 12.02.2025              |                          |                                    |  |
| Учетные сведения<br>о контракте  | Первичная постановка на учет | Перевод из другого банка | Отзыв лицензии у предыдущего банка |  |
| Сведения о ранее присвоенном УНК |                              | 0                        |                                    |  |

- «Перевод из другого банка» если вы переносите в свой банк контракт, поставленный ранее на учет в другом банке. В таком случае:
  - В поле «**Уникальный номер контракта**» укажите УНК, присвоенный вашему контракту для постановки на учет в вашем банке. Если новый УНК вам не известен, оставьте это поле пустым.
  - В поле «Постановка на учет в другом банке» укажите дату, когда ваш контракт был поставлен на учет в другом банке.
  - В поле «**Снятие с учета в предыдущем банке**» укажите дату, когда ваш контракт был снят с учета в другом банке
  - В поле «**Рег. номер предыдущего банка**» укажите регистрационный номер по КГРКО банка, из которого вы переносите контракт.
  - В поле «Сведения о ранее присвоенном УНК» укажите номер ранее присвоенного предыдущим банком УНК.

| Учетные сведения<br>о контракте      | Первичная постановка на учет | Перевод из другого банка | Отзыв лицензии у предыдущего банка |
|--------------------------------------|------------------------------|--------------------------|------------------------------------|
| Уникальный номер<br>контракта        |                              |                          |                                    |
| Постановка на учет<br>в другом банке | 🛱                            |                          |                                    |
| Снятие с учета<br>в предыдущем банке | <b>8</b>                     |                          |                                    |
| Рег. номер<br>предыдущего банка      |                              |                          |                                    |
| Сведения о ранее<br>присвоенном УНК  |                              | 0                        |                                    |

| о контракте                          | Первичная постановка на учет | Перевод из другого банка | Отзыв лицензии у предыдущего банка |  |
|--------------------------------------|------------------------------|--------------------------|------------------------------------|--|
| Уникальный номер<br>контракта        |                              |                          |                                    |  |
| Постановка на учет<br>в другом банке | <b>8</b>                     |                          |                                    |  |

- «Отзыв лицензии у предыдущего банка» используется, когда у банка, обслуживавшего ваш контракт ранее, была отозвана лицензия. В таком случае:
  - В поле «**Уникальный номер контракта**» укажите УНК, присвоенный вашему контракту для постановки на учет в вашем банке. Если новый УНК вам не известен, оставьте это поле пустым.
  - В поле «Постановка на учет в другом банке» укажите дату, когда ваш контракт был поставлен на учет в другом банке.
  - В поле «Сведения о ранее присвоенном УНК» укажите номер ранее присвоенного предыдущим банком УНК.

| Номер контракта                    |          |      |     | 📃 🗌 Без номера |
|------------------------------------|----------|------|-----|----------------|
| Наименование сделки                |          |      |     |                |
| Дата                               | <b>Ö</b> |      |     |                |
| Сумма и валюта                     |          | 0.00 | ⊨ □ | Без суммы      |
| Завершение исполнения обязательств | <b></b>  |      |     |                |

### Сведения о контракте

- 1. В поле «**Номер контракта**» укажите номер регистрируемого контракта. Если контракт не имеет номера, заполните поле выбора «**Без номера**»;
- 2. В поле «Наименование сделки» укажите наименование сделки;
- 3. В поле «Дата» укажите дату заключения контракта;
- 4. В блоке полей «**Сумма и валюта**» укажите сумму контракта и валюту сделки. Если в контракте не указана конкретная сумма, заполните поле выора «**Без суммы**»;

### Сведения о резиденте

| Наименование     | Федеральное государственное автономное об | разовательное учреждение высшего образования Федера: | r |
|------------------|-------------------------------------------|------------------------------------------------------|---|
| ИНН              | 1435037142 КПП 143501                     | 001 🗸                                                |   |
| ОГРН             | 1021401044587 Дата внесения в гос. реестр | 07.07.1993 📛                                         |   |
| Субъект РФ       |                                           |                                                      |   |
| Район            |                                           |                                                      |   |
| Город            |                                           |                                                      |   |
| Населенный пункт |                                           |                                                      |   |
| Улица            | Белинского                                |                                                      |   |
| Номер дома       | Корпус (строение)                         | Офис (квартира)                                      |   |

1. В блоке «**Сведения о резиденте**» будут указаны реквизиты вашей организации, которые при необходимости могут быть отредактированы.

### Сведения о контрагентах

| СВЕДЕНИЯ О КОНТРАГ | ЕНТАХ                    |    |                         |    |                         |
|--------------------|--------------------------|----|-------------------------|----|-------------------------|
| Нерезидент 1       | Наименование контрагента | IE | Код или название страны | IE | Аффилированное лицо 🕕 🕂 |

- 1. В блоке «Сведения о контрагентах» укажите список контрагентов, с которыми планируется осуществлять взаиморасчёты в рамках регистрируемого договора.
- 2. Для добавления новой записи нажмите 🕂 ;
- 3. В поле «**Наименование контрагента**» введите наименование контрагента, либо выберите из справочника контрагентов;
- 4. При необходимости в поле «**Код или название страны**» вы можете указать/отредактировать код страны;
- 5. При необходимости заполните поле выбора «Аффилированное лицо»

#### Контракты для постановки на учет

| Дополнительная<br>информация |                             |  |
|------------------------------|-----------------------------|--|
|                              | Добавить данные исполнителя |  |

- 5. При наличии каких-либо комментариев либо дополнительных сведений, которые по ва шему мнению стоит передать в банк, укажите их в поле «Дополнительная информация»
- 6. Если требуется добавить сведения об исполнителе, составившем заявление, заполните поле выбора «**Добавить данные исполнителя**» и укажите Ф.И.О. и номер телефона в со ответствующих полях:

| Добавить данные исполн | ителя   |  |
|------------------------|---------|--|
| ФИО исполнителя        | телефон |  |

7. Для подписания и отправки в банк заявления о постановке на учет контракта нажмите кнопку «**Подписать и отправить**»

# 2 На интерфейсе CORPORATE

### Зайдите на сайт интернет-банка «АЭБ Бизнес» bo.albank.ru

На главной странице Corporate перейдите по пути «Валютные операции → Валютный контроль → Контракты для постановки на учет»

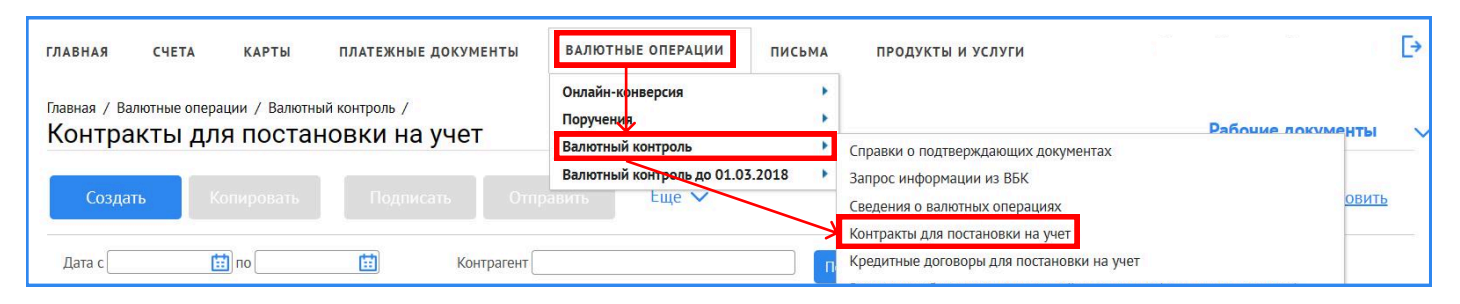

После этого у вас должно открыться окно оформления контракта для постановки на учет

| × |
|---|
|   |
|   |
|   |
|   |
|   |
|   |

- 1. Поля «**Номер**», «**Дата**», «**Подразделение**», «**Наименование банка УК**» будут заполнены автоматически;
- 2. В полях «Исп.» и «Тел.» укажите исполнителя и телефон исполнителя;

| четные сведения о контракте          |                                        |   |   |   |
|--------------------------------------|----------------------------------------|---|---|---|
| Первичная постановка на учет         | УНК                                    | / | / | / |
|                                      | Дата постановки на учет контракта      |   |   |   |
| уперевод из другого оанка            | Дата снятия с учета в предыдущем банке |   |   |   |
| 🔾 Отзыв лицензии у предыдущего банка | Рег. номер предыдущего банка           |   |   |   |

- 1. Если постановка на учет первичная поставьте галочку на «Первичная постановка на учет», и переходите в раздел «Реквизиты нерезидента (нерезидентов)»
- Если выбрано «Перевод из другого банка» или«Отзыв лицензии у предыдущего банка» - необходимо заполнить сведения о номере УНК в предыдущем банке, дате постановки контракта в предыдущем банке, дате снятия контракта с учета в предыдущем банке, рег. номер предыдущего банка.

| Наименование             |                             | * |
|--------------------------|-----------------------------|---|
| ОГРН                     | Дата внесения в гос. реестр | ~ |
| Адрес                    |                             |   |
| Субъе                    | ктРФ                        |   |
| 1                        | Район                       |   |
|                          | Город                       |   |
| Населенный               | пункт                       |   |
| лица (проспект, переулок | и т.д.) Белинского          |   |
| Номер дома (влад         | иение) Офис (квартира)      |   |

3. Сведения о резиденте будут заполнены автоматически

| добавить Колинчовать |        |            |                       |
|----------------------|--------|------------|-----------------------|
| аименование          | Страна | Код страны | Аффилированное лицо 🔅 |
|                      |        |            |                       |
|                      |        |            |                       |
| 1                    |        |            | •                     |

4. В «**Реквизиты нерезидента (нерезидентов)**» - кликнуть на кнопку «**Добавить**»

| Реквизиты         | нерезидента         | ×         |
|-------------------|---------------------|-----------|
| Наименование      |                     |           |
| <u>код страны</u> | Аффилированное лицо |           |
|                   |                     | Сохранить |

#### 5. В окне «Реквизиты нерезидента» укажите:

- Наименование нерезидента, указанное в контракте
- Укажите код страны нерезидента

| сновные поля                | Сведения о контракте В           | Вложения Информация из банка |                 |
|-----------------------------|----------------------------------|------------------------------|-----------------|
| 3. Сведения о контракте     |                                  |                              |                 |
| Номер контракта             | Дата контракта                   | Валюта контракта             | Сумма контракта |
| без номера                  |                                  |                              | без суммы       |
| Дата завершения испо        | лнения обязательств              |                              |                 |
| 4. Сведения о ранее при     | своенном контракту уникальном но | мере                         |                 |
| <u>Уникальный номер кон</u> | нтракта /                        | // 🗠 🖉 🖾                     |                 |
| 5. Дополнительная инфо      | ормация                          |                              |                 |
|                             |                                  |                              |                 |
|                             |                                  |                              |                 |

- 6. Во вкладке «Сведения о контракте» укажите:
  - В полях «Номер контракта» и «Дата контракта» укажите номер и дату контракта. Если номера нет поставьте галочку в пункте «Без номера»;
  - В полях «Валюта контракта» и «Сумма контракта» укажите валюту и сумму контракта. Если контракт без суммы - поставьте галочку в пункте «Без суммы»;
  - В поле «Дата завершения обязательств» укажите дату завершения срока действия контракта, указанную в контракте. Если срока действия нет - укажите дату завершения контракта. В таком случае резидент самостоятельно рассчитывает срок действия.
  - Поле «**Уникальный номер контракта**» заполняется в случае, если ранее контракт стоял на учете в другом уполномоченном банке

#### Контракты для постановки на учет

| сновные поля Сведе      | ния о контракте Вл | южения Инфор | омация из банка           |          |
|-------------------------|--------------------|--------------|---------------------------|----------|
| <b>ДОБАВИТЬ</b> УДАЛИТЬ |                    |              |                           |          |
| 1мя файла               | Тип файла          | Размер       | Дата создания Комментарий | <b>(</b> |
|                         |                    |              |                           |          |
| 4                       |                    |              |                           | ŀ        |

- 7. Во вкладке «**Вложения**» укажите при необходимости добавьте документы. Указанные документы также можно направить через функцию ДБО «**Письма в банк**»
- 8. «Сохранить → Подписать и отправить »